# **Business - CA LLC Pass-through entity** (PTE) elective tax (AB-150)

### Important

Please ensure you print the last page of the completed form or the payment confirmation page and upload it to your shared folder. Emailed confirmations do not always contain enough information.

### 1. Search by your company entity ID number (You can skip this step and go to Step 3 if you already know it)

Go to the California Secretary of State website using this link https://bizfileonline.sos.ca.gov/search/business and type your company name in the search field provided.

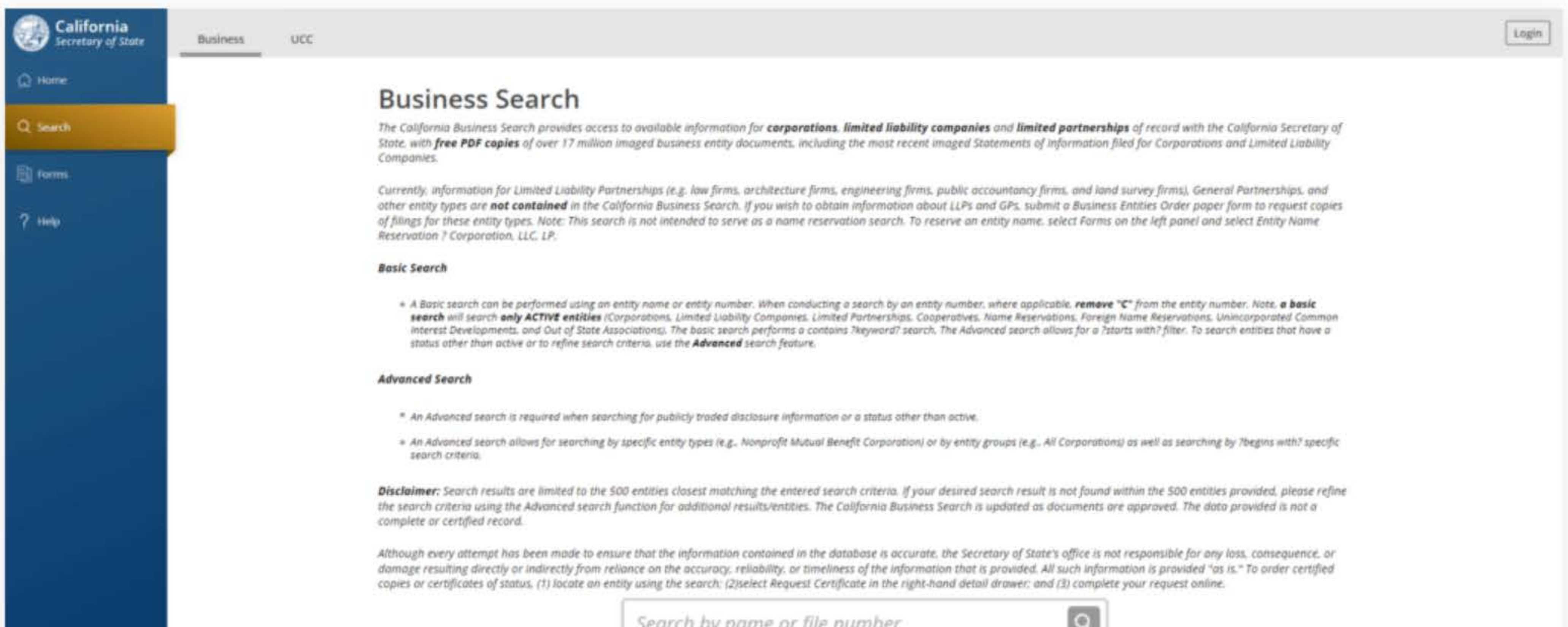

|                              | Advanced ~ |
|------------------------------|------------|
|                              |            |
|                              |            |
|                              |            |
|                              |            |
| # 2023 CA Secretary of State |            |
|                              |            |
|                              |            |

to ensure that the information contained in the database is accurate, the Secretary of State's office is not respo om reliance on the accuracy, reliability, or timeliness of the information that is provided. All such information a an entity using the search; (2)select Request Certificate in the right-hand detail drawer; and (3) complete your

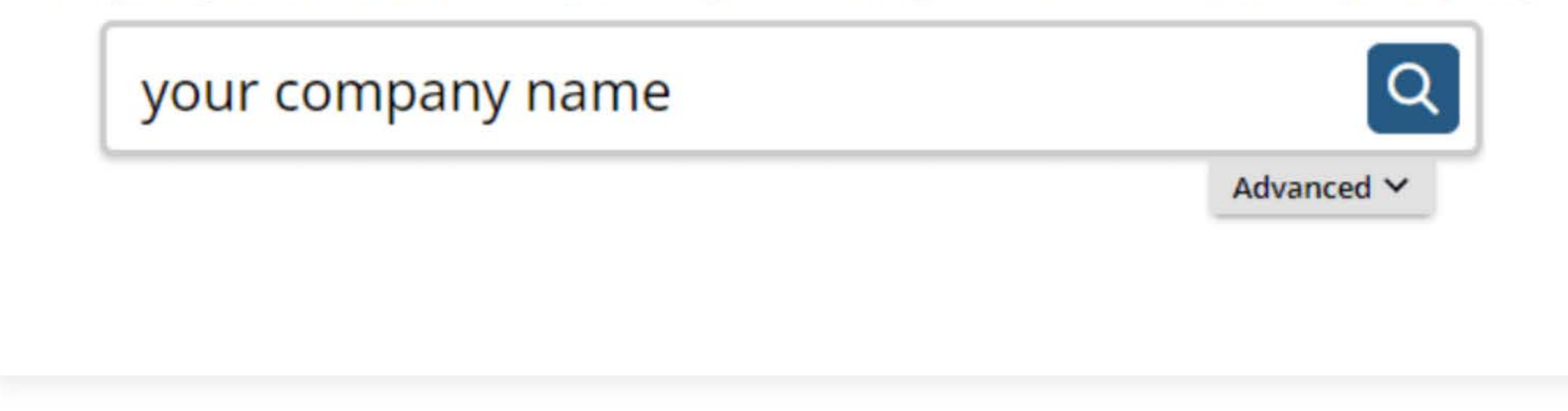

## 2. Save your company entity ID number

Save your company entity ID number. You can click on your company name in the search results to see more detailed information about your company. The company details will show up on the right sidebar after you click the company name.

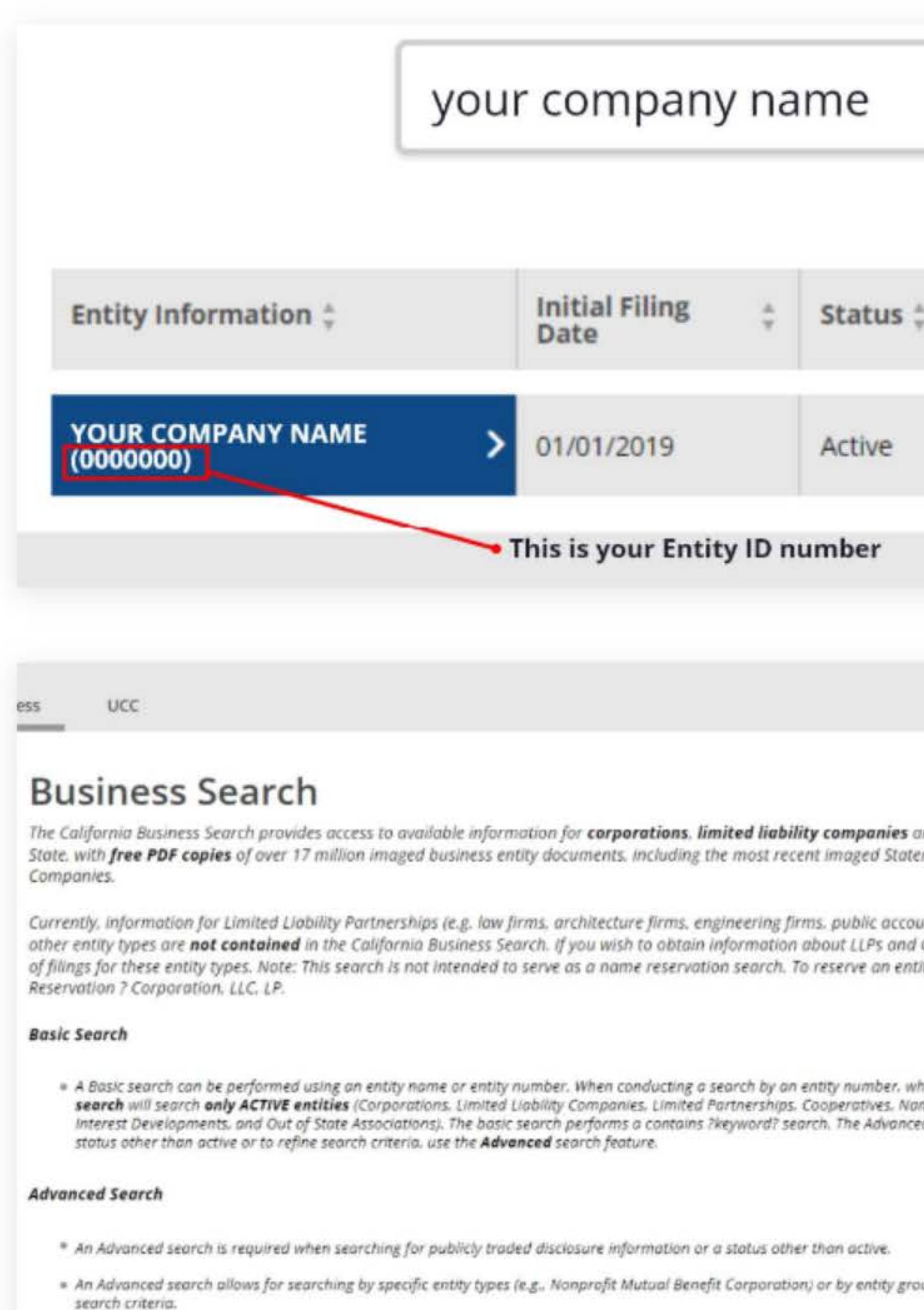

**Disclaimer:** Search results are limited to the 500 entities closest matching the entered search criteria. If your desired se the search criteria using the Advanced search function for additional results/entities. The California Business Search is a complete or certified record.

Although every attempt has been made to ensure that the information contained in the database is accurate, the Secret damage resulting directly or indirectly from reliance on the accuracy, reliability, or timeliness of the information that is copies or certificates of status, (1) locate an entity using the search; (2)select Request Certificate in the right-hand detail

|                                                                                                    |                                                                                                    |                                                                         | Q                                                                                     |                     |                                                                                                |                                                                |
|----------------------------------------------------------------------------------------------------|----------------------------------------------------------------------------------------------------|-------------------------------------------------------------------------|---------------------------------------------------------------------------------------|---------------------|------------------------------------------------------------------------------------------------|----------------------------------------------------------------|
|                                                                                                    |                                                                                                    | Advance                                                                 | ed 🗸                                                                                  |                     |                                                                                                |                                                                |
|                                                                                                    |                                                                                                    |                                                                         |                                                                                       |                     |                                                                                                | Results: 1                                                     |
|                                                                                                    |                                                                                                    |                                                                         |                                                                                       |                     |                                                                                                |                                                                |
| ÷,                                                                                                    | Entity Type 👙                                                                                                    |                                                                         | Formed<br>In                                                                          | ÷                   | Age                                                                                            | nt ‡                                                           |
|                                                                                                    | Stock Corporation - CA -<br>Professional                                                                                                    |                                                                         | CALIFORM                                                                              | IIA                 | JOHN                                                                                           | N DOE                                                          |
|                                                                                                    |                                                                                                    |                                                                         |                                                                                       |                     |                                                                                                |                                                                |
|                                                                                                    |                                                                                                    |                                                                         |                                                                                       |                     |                                                                                                | Login                                                          |
| and <b>lin</b><br>tements<br>ountand<br>d GPs, s<br>ntity nai                                                                                                    | <b>mited partnerships</b> of record with the California<br>s of Information filed for Corporations and Limite<br>cy firms. and land survey firms), General Partner<br>submit a Business Entities Order paper form to re<br>me. select Forms on the left panel and select Enti | Secretary of<br>ed Liability<br>ships. and<br>equest copies<br>ity Name |                                                                                       | Initial Fl<br>Stand | Ing Date<br>Status<br>ling - SOS<br>ling - FTB                                                 | Request<br>Certificate<br>01/01/2019<br>Active<br>Good<br>Good |
| where applicable. <b>remove "C"</b> from the entity number. Note. <b>a basic</b><br>Vame Reservations. Foreign Name Reservations, Unincorporated Common<br>need search allows for a ?starts with? filter. To search entities that have a |                                                                                                    |                                                                         | Standing - Agent<br>Standing - VCFCF<br>Formed In<br>Entity Type<br>Principal Address |                     | Good<br>Good<br>CALIFORNIA<br>Stock Corporation - CA -<br>Professional<br>Your company address |                                                                |
| roups (e<br>tarch re                                                                                                    | g., All Corporations) as well as searching by ?begins<br>sult is not found within the 500 entities provided,                                                                                                    | with? specific<br>please refine                                         |                                                                                       | Statemer            | t of Info<br>Due Date<br>Agent                                                                 | 01/31/2024<br>Individual<br>JOHN DOE<br>Your company address   |
| updated<br>tary of S                                                                                                    | as documents are approved. The data provided<br>State's office is not responsible for any loss, consi                                                                                                    | equence, or                                                             |                                                                                       |                     | D                                                                                              | 28%                                                            |

## 3. Go to the California Franchise Tax Board website

Go to https://www.ftb.ca.gov/pay/bank-account/index.asp to pay using a bank account (Web Pay). Select the "Use Web pay Business" option.

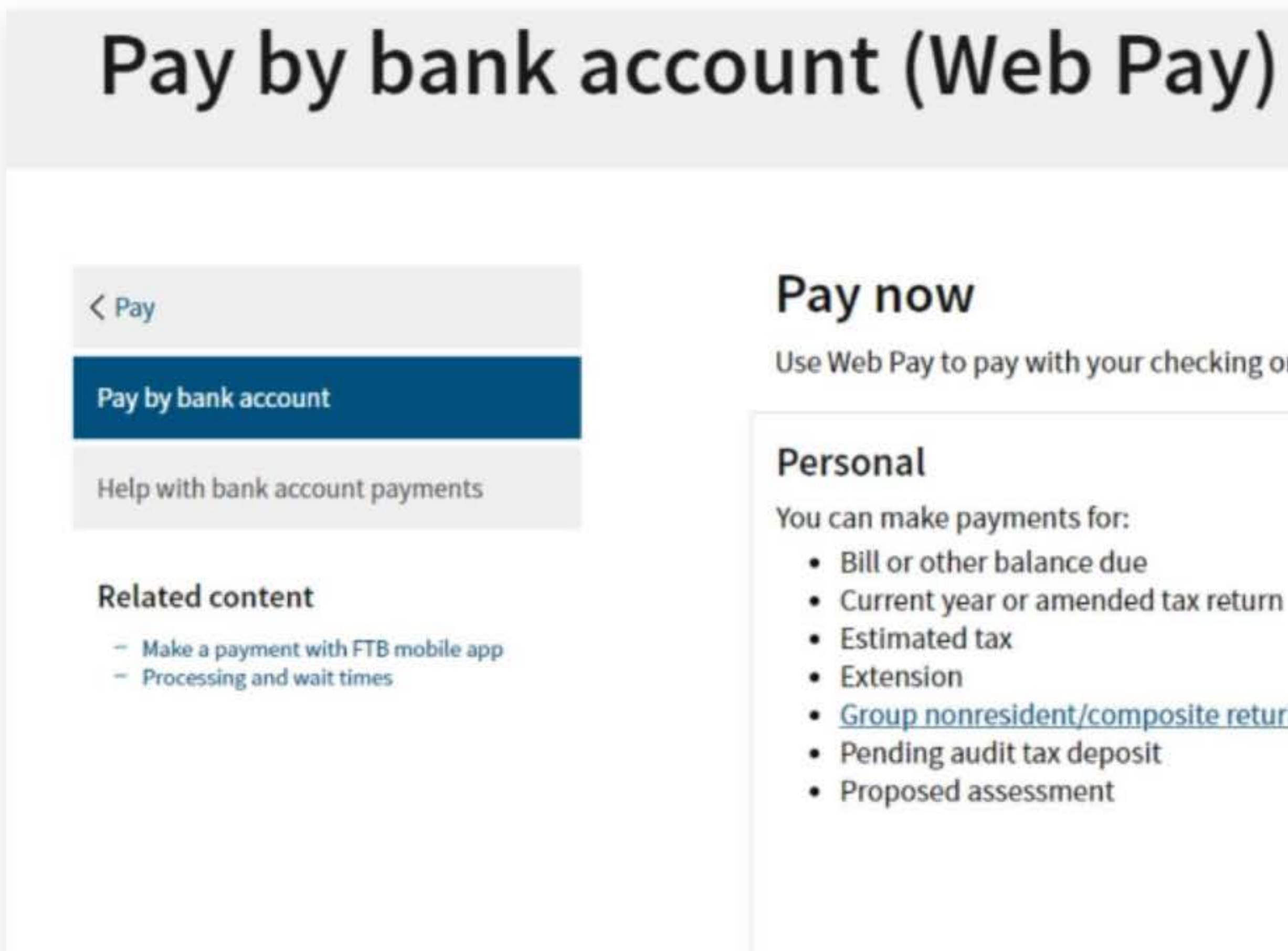

Use Web Pay personal

Use Web Pay to pay with your checking or savings account - for free.

- Current year or amended tax return

Group nonresident/composite return

### Business

You can make various payments such as, but not limited to:

- Annual tax or fee
- Bill or other balance due
- Current year or amended tax return
- Estimated tax
- Extension

### Partnerships

If your entity's SOS number does not work or your entity does not have an SOS number, then your FTB Issued ID number should be used.

### Sole Proprietorships

Sole Proprietorships must use Web Pay personal.

It has come to our attention some recently registered business entities may not be able to use the FTB Web Pay application. We are diligently working to resolve the issue to ensure all business entities may use the Web Pay application. If an entity is unable to use Web Pay, FTB offers several other payment options.

Use Web Pay business

### 4. Fill out the form

Select Limited Liability Company (LLC) for the Entity Type field, enter your company's Entity ID, and then click the login button. Next, enter your contact information in the form field and click the Continue button.

| uired Field                                                                                                    |                                                                              |
|----------------------------------------------------------------------------------------------------|------------------------------------------------------------------------------|
|                                                                                                    | Priva                                                                        |
|                                                                                                    |                                                                              |
| Soloct your Entity Type and onter your Entity ID hel                                                                                     | low The combination must match our records in order to access this service   |
| Select your Entity Type and enter your Entity to be                                                                                      | low. The combination must match our records in order to access this service. |
|                                                                                                    |                                                                              |
| * Entity Type                                                                                                    |                                                                              |
| * Entity Type<br>Limited Liability Company (LLC)*                                                                                        |                                                                              |
| <ul> <li>Entity Type</li> <li>Limited Liability Company (LLC) *</li> <li>Entity ID</li> </ul>                                            |                                                                              |
| <ul> <li>Entity Type</li> <li>Limited Liability Company (LLC)+</li> <li>Entity ID</li> <li>7, 9 or 12 numbers only, no dashes</li> </ul> |                                                                              |

### **Entity & Contact Information**

\*= Required Field

**Privacy Policy** 

### **Entity Information**

Entity ID:

2346547

\* Entity Name

YOUR COMPANY NAME

### **Contact Information**

\* First Name

#### Middle Intial

### 5. Payment Type

Select Pass-Through Entity Elective Tax (Form 3893) for the Payment Type.

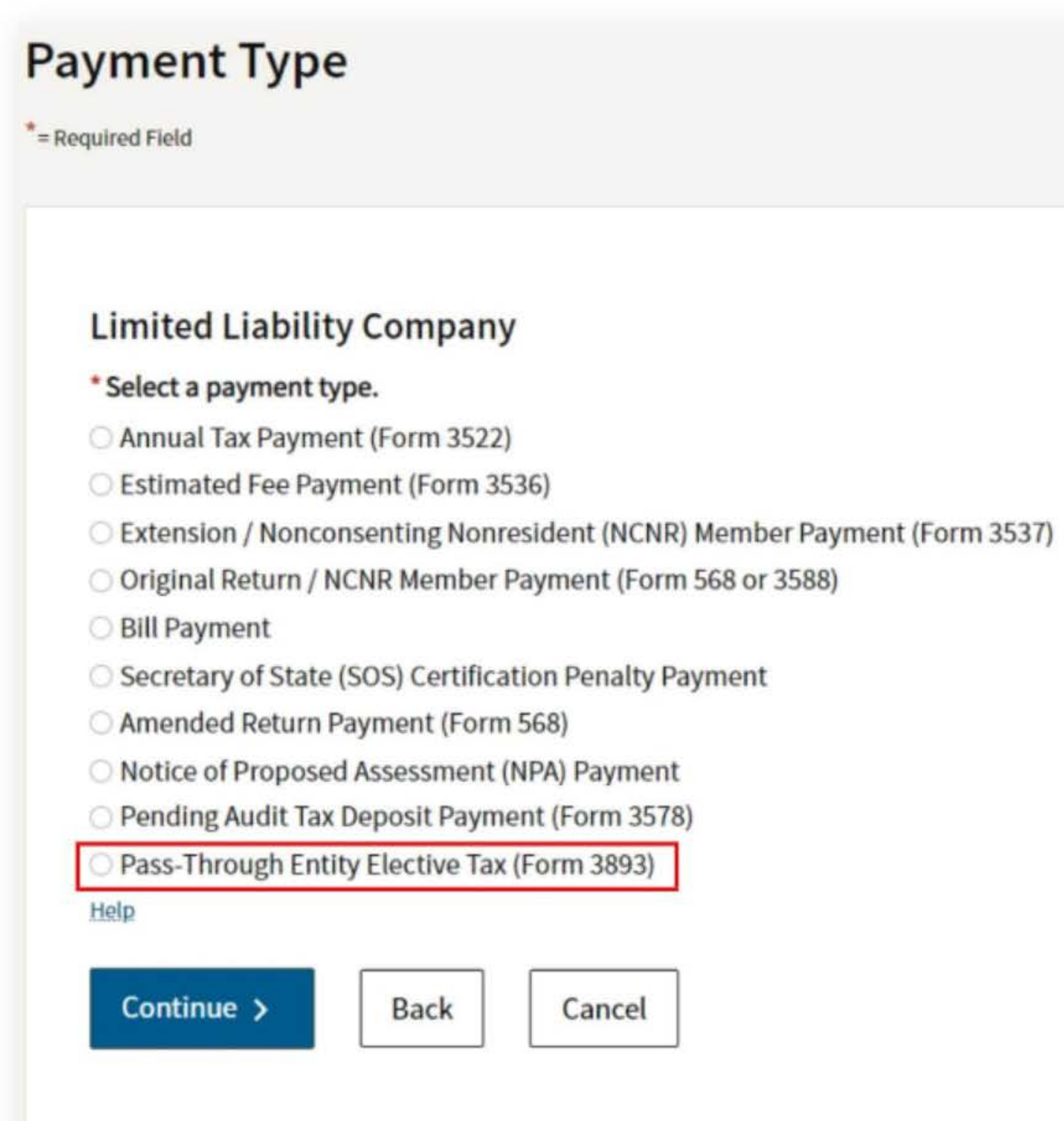

**Privacy Policy** 

### 6. Fill out the rest of the form

Fill out the rest of the form to include the correct payment information and bank information.

| Payment | Information |
|---------|-------------|
|---------|-------------|

\*= Required Field

Payment Type: Pass-Through Entity Elective Tax

Change payment type

### \* Period Beginning Date

Fiscal year filers: enter the beginning month, day and year of your taxable year. Calendar year filers: enter the first day of the taxable year.

| Month | Day | Year |
|-------|-----|------|
| •     | ÷   | +    |

### \* Period Ending Date

Fiscal year filers: enter the ending month, day and year of your taxable year. Calendar year filers: enter the last day of the taxable year.

| Month | Day | Year |
|-------|-----|------|
| \$    | ٠   | +    |

#### \* Payment Amount

e.g. 1000.25

\$

### \* Payment Date

MM/DD/YYYY

Must be today's date or a future date, not to exceed 1 year.

| Continue > Back Ca | ncel |
|--------------------|------|

### **Bank Information**

\*= Required Field

**Privacy Policy** 

**Privacy Policy** 

#### \* Routing Number

9 numbers only

#### Help

#### \* Account Number

3-17 characters max

#### Help

#### \* Re-enter Account Number

### \* Account Type

○ Checking

O Savings

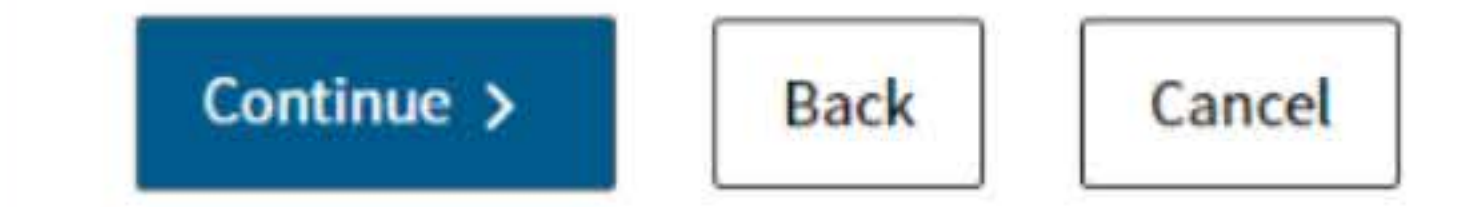

# 7. Print confirmation in PDF

Please ensure you print the last page of the completed form or the payment confirmation page and upload it to your shared folder. Emailed confirmations do not always contain enough information.

To print in PDF, right click on the confirmation page, select "Print", and "Save as PDF".

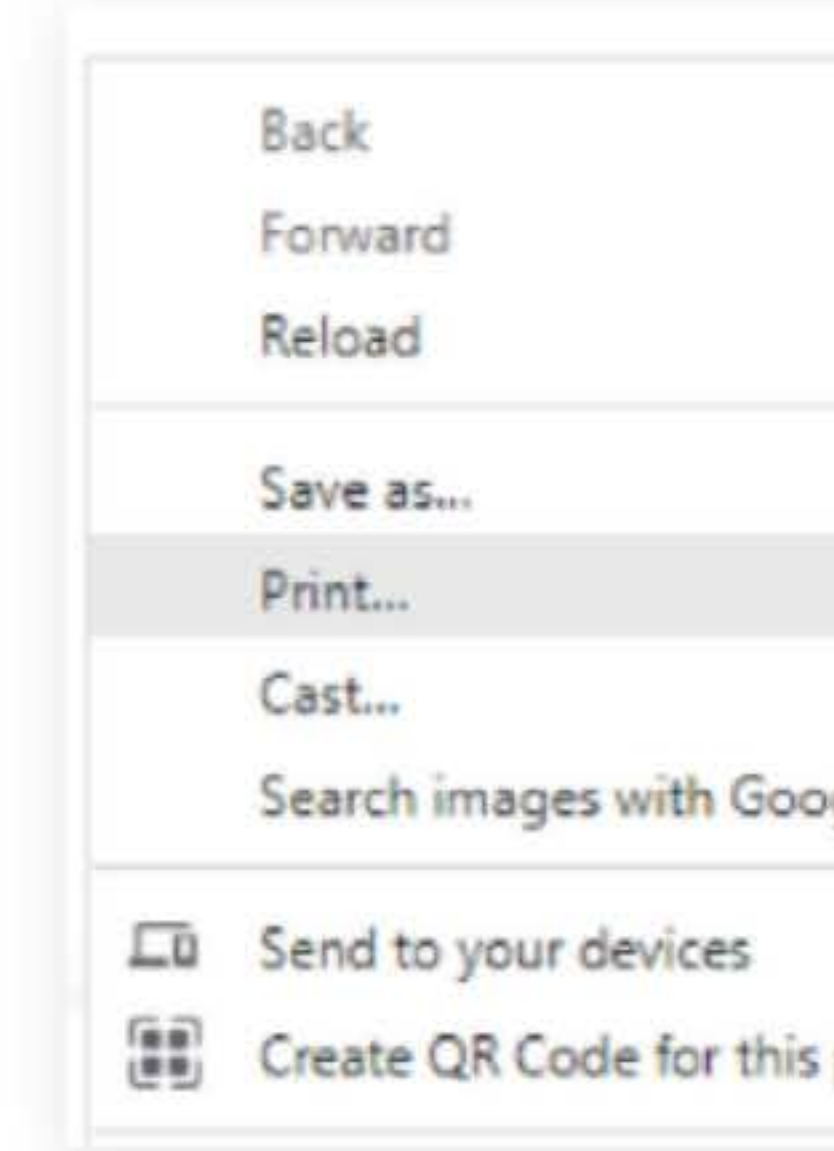

Destination

Pages

Layout

More settings

|      | Alt+Left Arrow  |
|------|-----------------|
|      | Alt+Right Arrow |
|      | Ctrl+R          |
|      | Ctrl+S          |
|      | Ctrl+P          |
|      |                 |
| gle  |                 |
|      |                 |
| page |                 |
|      |                 |
|      |                 |
|      |                 |
|      |                 |

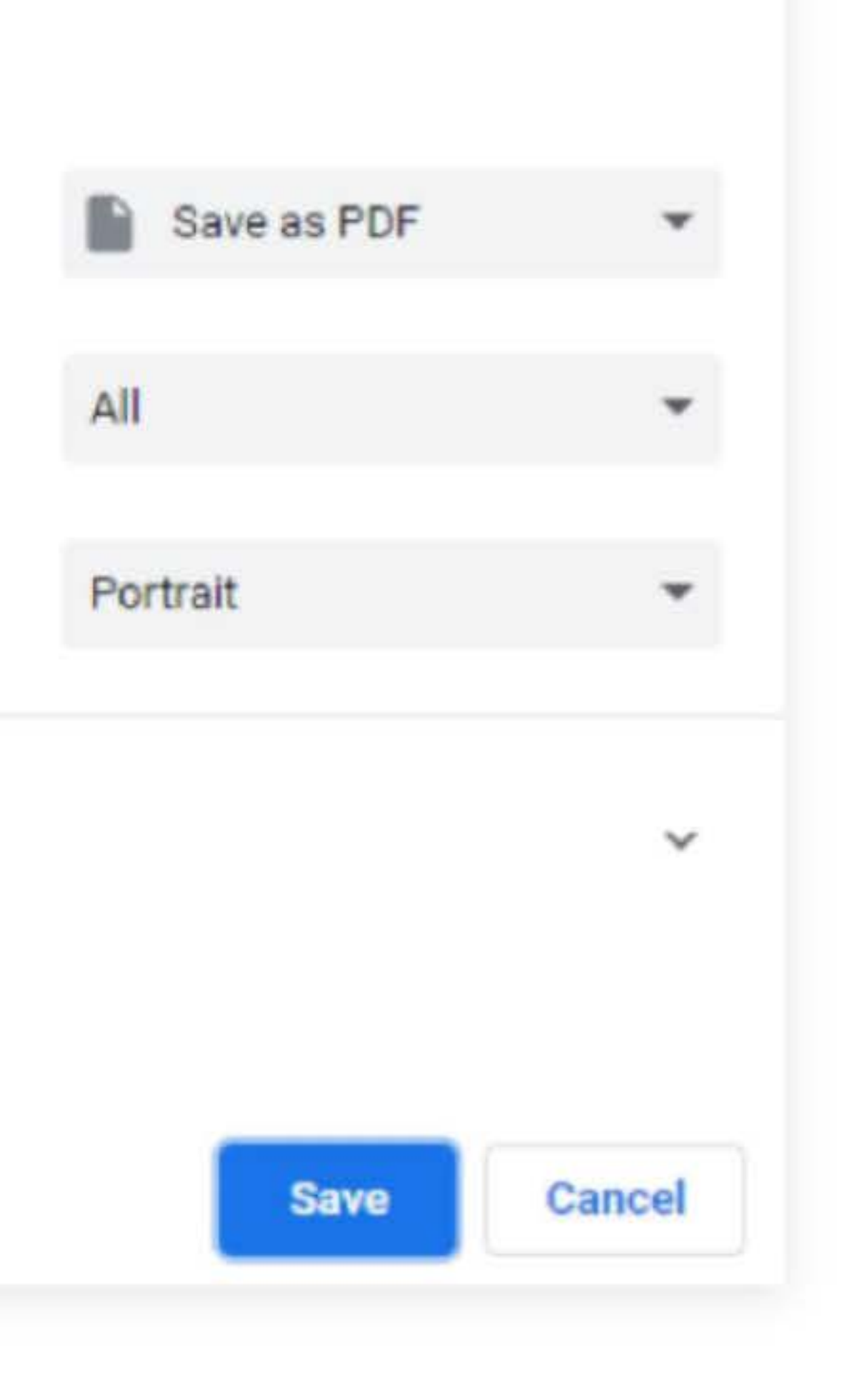